## COLEGIO DEL SAGRADO CORAZÓN

PUERTO COLOMBIA

## INSTRUCTIVO DESCARGAR RECIBO DEL MES ACTUAL

- 1. Ir a la página web del colegio: www.sagradocorazon.edu.co
- 2. Hacer clic en Corazonista virtual

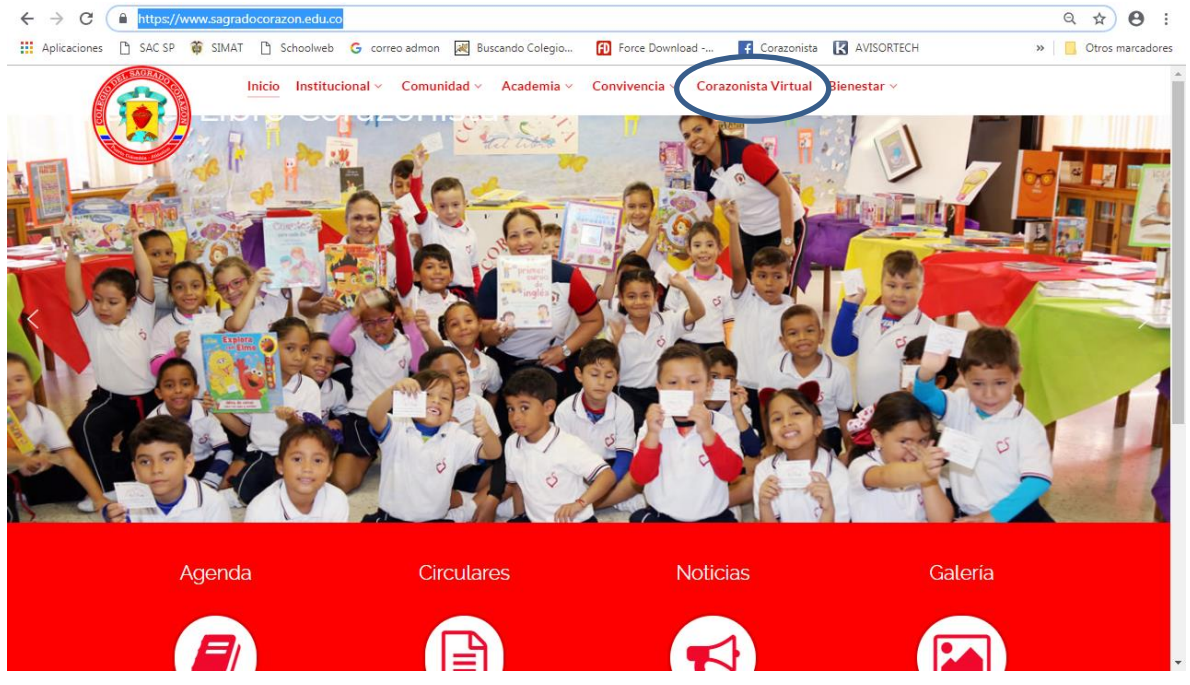

3. Hacer clic en el botón PSE

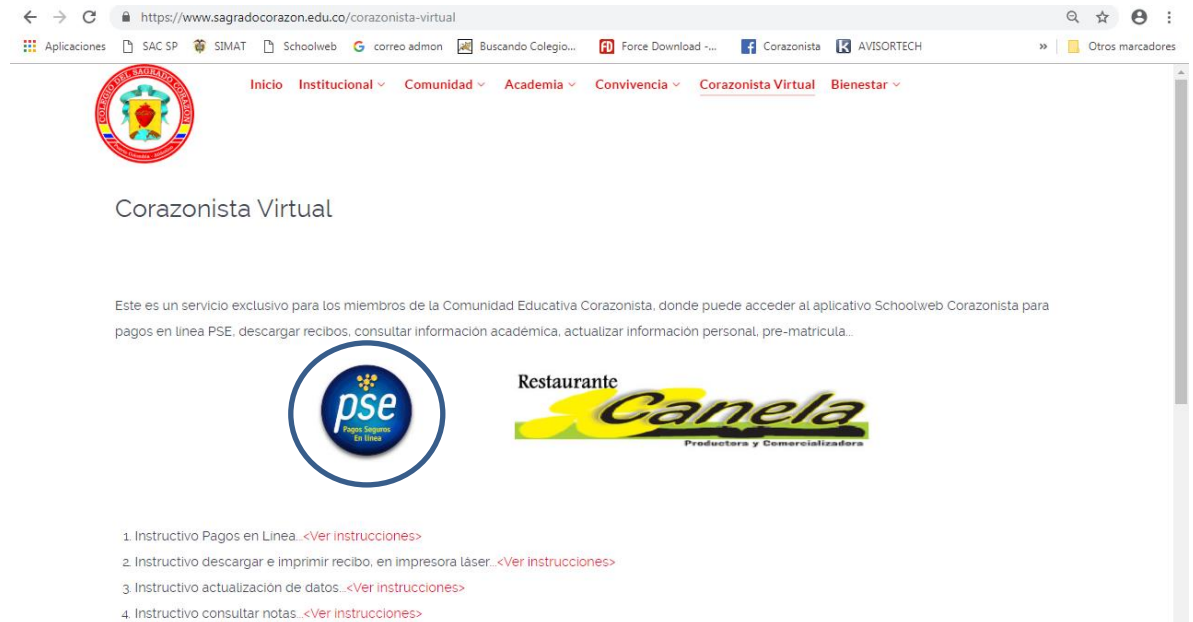

4. Ingresar los datos de acceso: **usuario** (No. cédula padre o madre, sin puntos, ejemplo 72100999), **contraseña**, palabra seguridad (**catcha**) y clic en Aceptar.

Si no tiene los datos de acceso, favor solicitarlos en el correo: colegio@sagradocorazon.edu.co

También puede utilizar la opción Olvidó Contraseña (requiere cédula y correo registrado en el sistema).

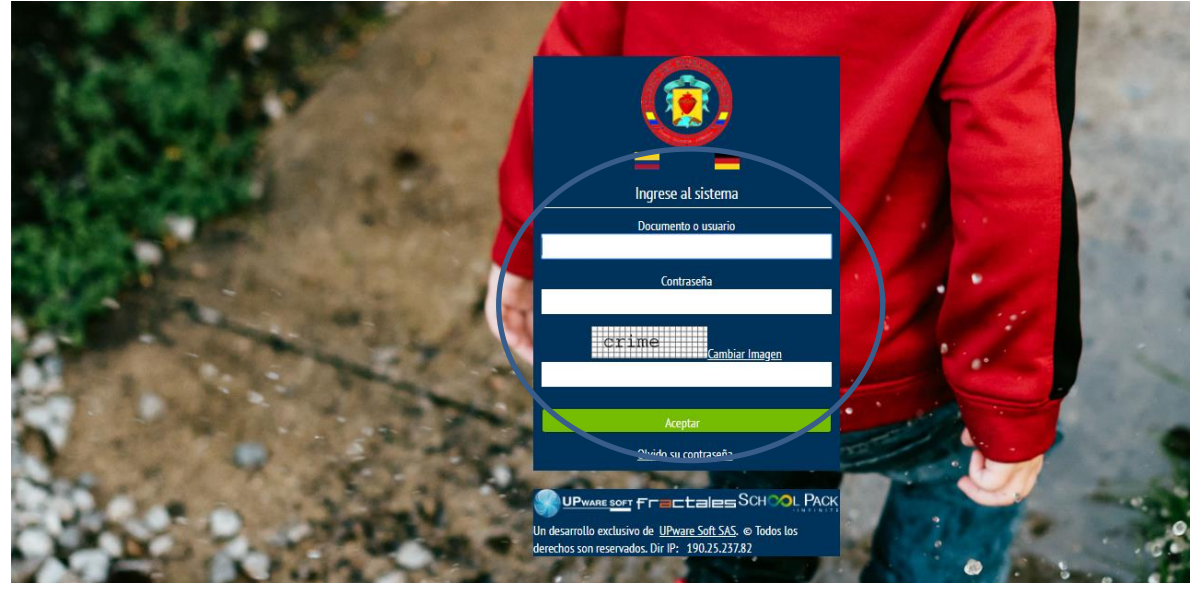

5. Hacer clic en Financiero

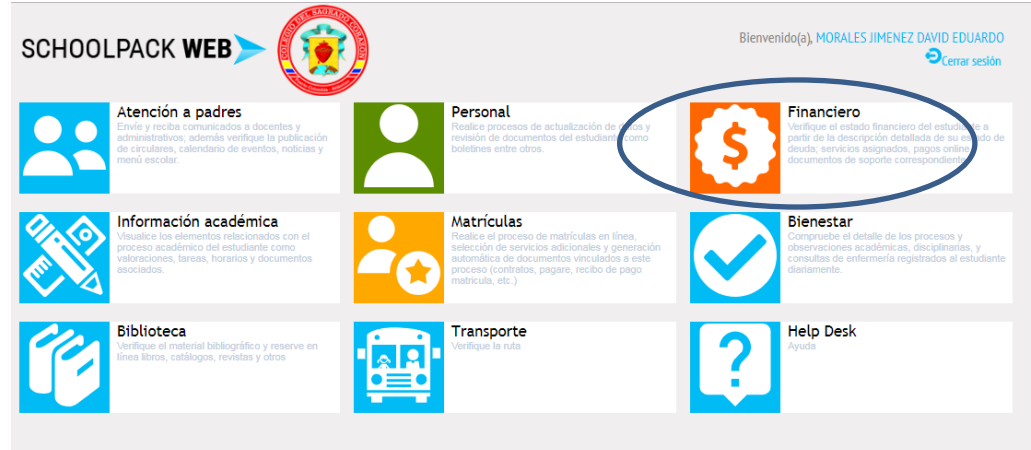

6. Seleccionar el nombre del estudiante y luego clic en el botón Notas

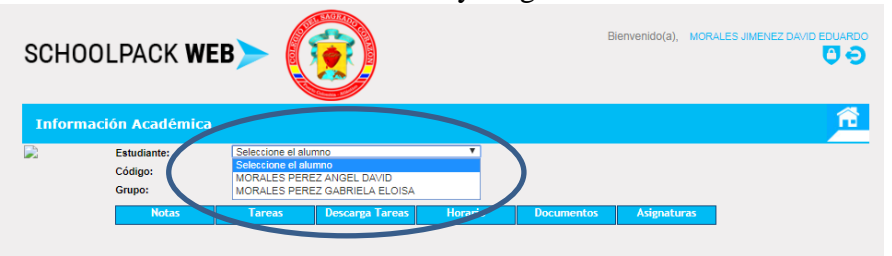

7. Hacer clic en el botón Documentos

| SCHOOLPACK WEB   |                  |                |                           |            |            | Bienvenido(a) | 0(8), ALTAMAR MERCADO PAULO CESAR<br>♥ ♥ |  |  |
|------------------|------------------|----------------|---------------------------|------------|------------|---------------|------------------------------------------|--|--|
| Sistema          | Financiero       |                |                           |            |            |               |                                          |  |  |
|                  | Estudiante:      | ALTAMAR DANG   | OND PAULA ANDREA          | T          |            |               |                                          |  |  |
|                  | Grupo:           | 11B            |                           |            |            |               |                                          |  |  |
|                  | Deuda            | Pagos en Línea | Saldos a Far or           | Documentos | Servicios  | Resúme        | en                                       |  |  |
| Deudas<br>Código | Descripción (    | tel Servicio   | Año Mes                   | V. Cobrado | V. Abonado | interéses     | Ver                                      |  |  |
| 581              | PENSIÓN 11° 2020 |                | 2020 Abril                | 918.238,00 | 1          | 0,00          |                                          |  |  |
|                  |                  | V              | alor Total Deuda \$ 259.0 | 50,00      |            |               | -                                        |  |  |

8. Hacer clic en el ícono de la impresora al lado derecho del último recibo o mes actual

| SCHOOLPACK WEB                                                                                                  |                                                    |                                  |                |   |  |  |  |
|----------------------------------------------------------------------------------------------------|----------------------------------------------------|----------------------------------|----------------|---|--|--|--|
| Sistema Financiero                                                                                              |                                                    |                                  |                | Ê |  |  |  |
| Estudiante:<br>Código:<br>Grupo:                                                                                | ALTAMAR DANGOND PAULA ANDREA<br>8854<br>11B        | Ŧ                                |                |   |  |  |  |
| Deuda                                                                                                    | Pagos en Línea Saldos a Favor                      | Documentos Ser                   | vicios Resúmen |   |  |  |  |
| Documentos Paz y Salvo   Visualización Documentos Seleccione el tipo de documento   Tipo: Recibos de Pago V Per | Estado de Cuenta<br>iodo: 2020 V Busc              |                                  |                |   |  |  |  |
| Documento                                                                                                    | Descripción                                        | Número                           | Descarga       |   |  |  |  |
| Recibos de pago                                                                                                 | Recibo Mensual 3 Partes                            | Año:2020 Mes:2                   |                |   |  |  |  |
| Recibos de pago<br>Recibos de pago                                                                              | Recibo Mensual 3 Partes<br>Recibo Mensual 3 Partes | Año:2020 Mes:3<br>Año:2020 Mes:4 |                |   |  |  |  |

|   | SCHOOLP                                                                    | OV WED             |              | Bienvenido(a),      | ALTAMAR MERCADO PAULO CESAR |
|---|----------------------------------------------------------------------------|--------------------|--------------|---------------------|-----------------------------|
|   | Sistema Finar<br>Este                                                      |                    |              |                     | Ê                           |
|   | C Cd<br>Gruj                                                               |                    |              |                     |                             |
|   | Documentos Financiero<br>Documentos                                        |                    |              |                     |                             |
|   | Visualización Documen<br>Seleccione el tipo de d<br>Tipo: Recibos de Paj   |                    |              |                     |                             |
| / | Doc<br>Abrir<br>Abrir con visio del sistema<br>Abrir siempre en Adobe Reac | egresar            |              |                     |                             |
|   | Mostrar en carpet<br>Cancelar                                              |                    | 1            |                     | 4                           |
|   | A RECIBO MENSUALpdf                                                        | odf ^ 🖲 Rally.pptx | ^ <b>@</b> : | IMG-20200401-Wjpg ^ | VID-20200401-Wmp4           |

9. Abrir el documento PDF Recibo Mensual e Imprimir en láser.

10. Cerrar sesión